## Tutoriel gérer son profil et ses savoir-faire dans l'annuaire des compétences

Mis à jour le 15 décembre 2022

## Se connecter sur le site des Ami·e·s de La Cagette avec son propre compte

Aller surwww.lesami-esdelacagette.fr

Dans le menu, choisir Se connecter.

| Se | connecter                                                       |  |
|----|-----------------------------------------------------------------|--|
|    | Identifiant ou adresse e-mail                                   |  |
|    | Se souvenir de moi      Se connecter      Mot de passe oublié ? |  |

Identifiant : l'adresse e-mail utilisée lors de votre inscription à l'annuaire. Mot de passe : votre mot de passe.

NB : suite à votre inscription à l'annuaire, vous avez dû recevoir un e-mail avec un lien pour réinitialiser votre mot de passe. Si ce n'est pas le cas :

•Vérifiez dans votre dossier mail "courrier indésirable"

Contactez nous à l'adresse : ●inscriptioncompetence@lesami-esdelacagette.fr

Vous accédez ensuite à votre tableau de bord.

## Mettre à jour mes informations de profil

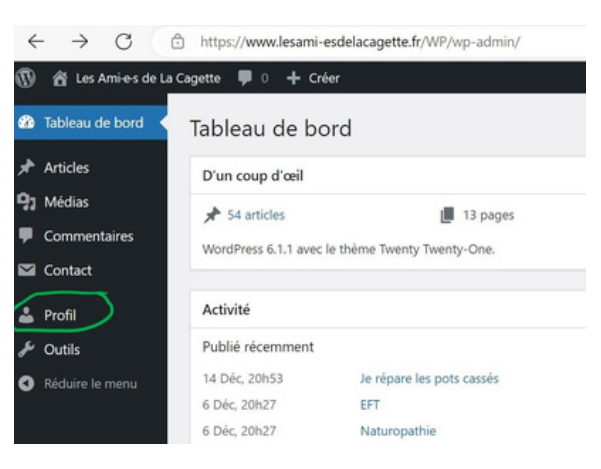

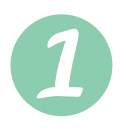

| ← C ( @ ht                                                                                   | tps://www.lesami-esdelacagette.fr/Wi             | P/wp-admin/profile.php                                                                                                    | 1 10 11          | •          |
|----------------------------------------------------------------------------------------------|--------------------------------------------------|----------------------------------------------------------------------------------------------------|------------------|------------|
| 🔞 🛱 Les Amies de La                                                                          | Cagette 🌹 0 🕂 Créer                              |                                                                                                    | Bonjour, Olivier | r Destrade |
| Tableau de bord                                                                              | Site web                                         |                                                                                                    |                  |            |
| <ul> <li>Articles</li> <li>☑ Draw Attention</li> <li>☑ Médias</li> <li>☑ Contract</li> </ul> | À propos de vous<br>Renseignements biographiques | Radige ta présontation ici<br>BIE E P<br>Le unis formateur facilitateur ouch atile a le suis fan des démarches constructions! | Visuel           | Texte      |
| Profil     Outils     Réduire le menu                                                        | (                                                | Dorretz <del>geniquez informations biographiques pour remplir votre profil. Ceci prot être alfiché publique</del>             | nent.            |            |
|                                                                                              | Illustration du profil                           | Vous nouver, changer votre image de profil sur Graviter                                                                       |                  |            |
|                                                                                              | Gestion du compte                                |                                                                                                    |                  |            |

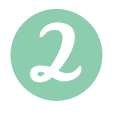

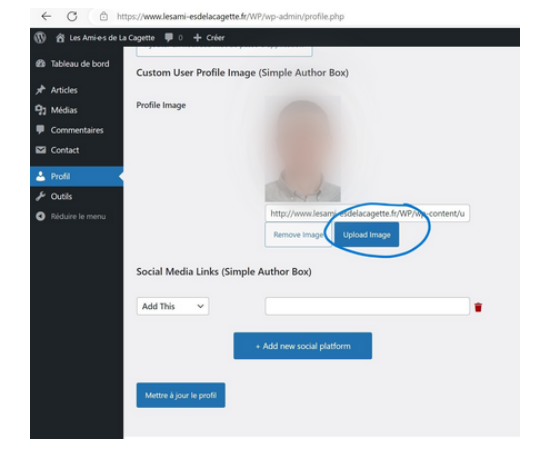

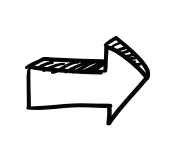

-- Ou bien utiliser ce bouton 9 lisser - déposer une photo de profil ou un avatar...

Déposez vos fichiers pour les téléverser

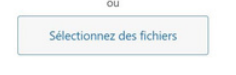

Taille de fichier maximale pour le téléversement : 128 Mo.

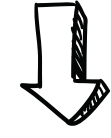

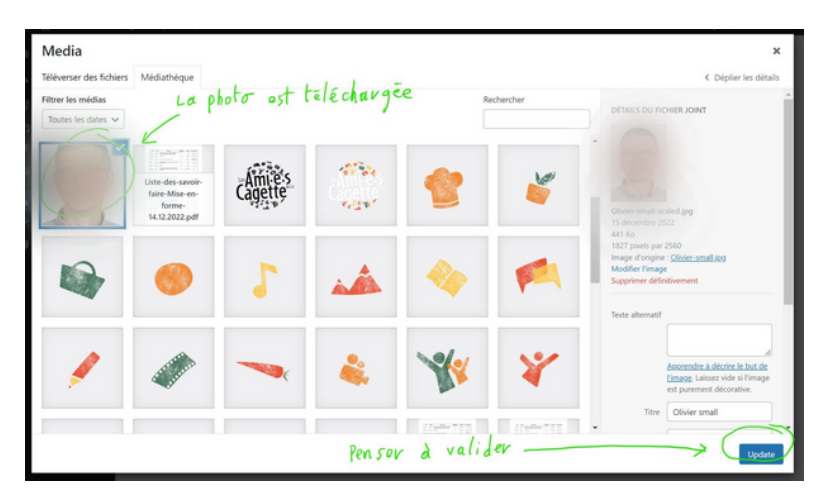

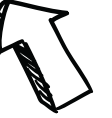

## Gérer mes savoir-faire

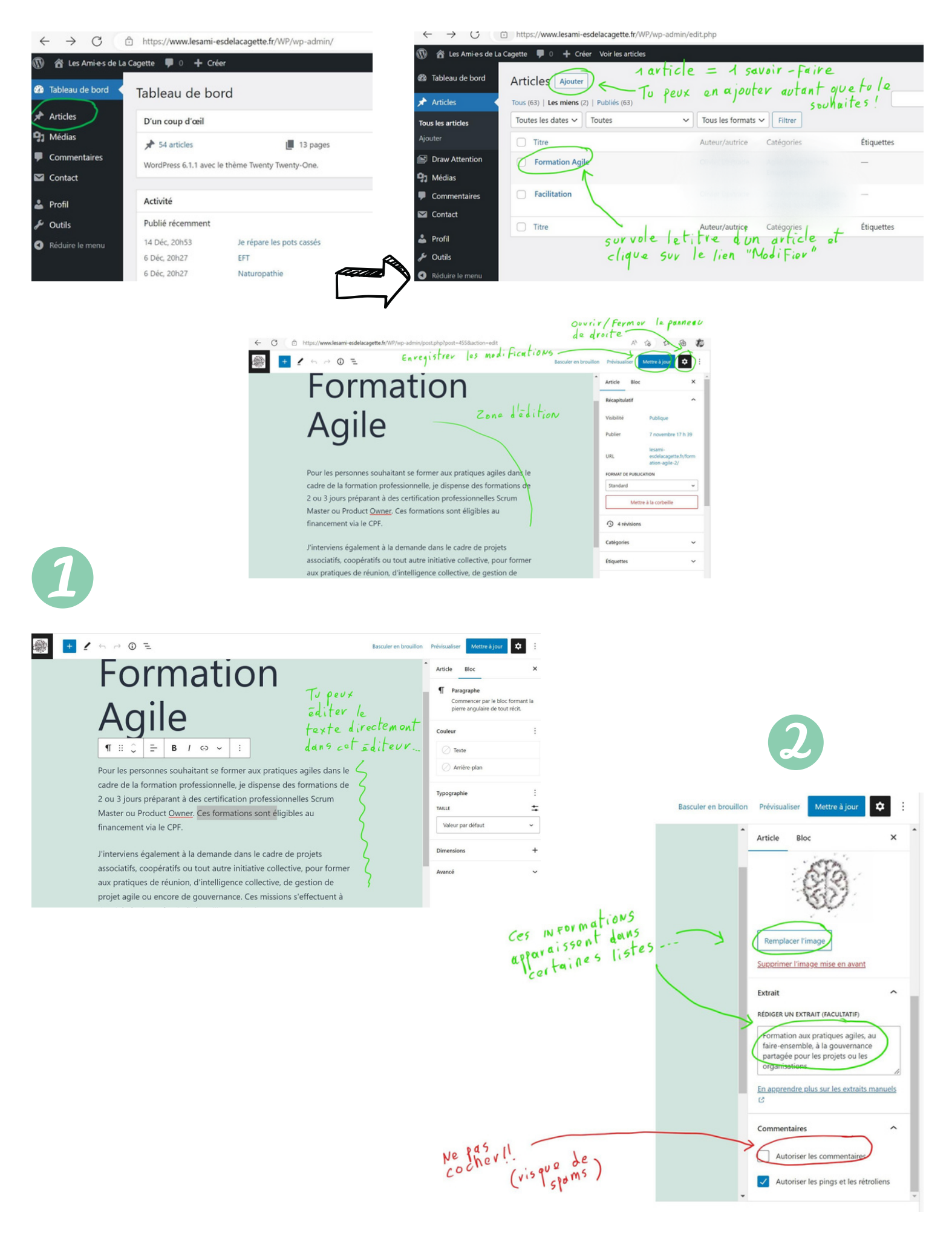